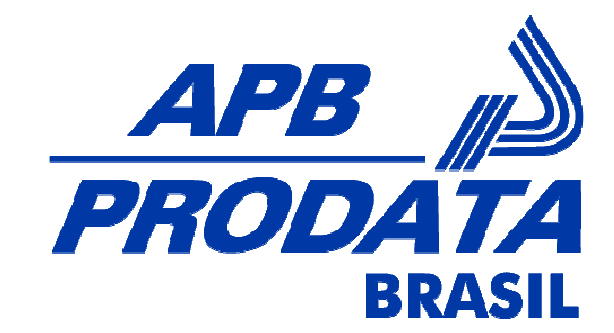

# Sistema Automático de Bilhetagem Eletrônica VTWEB Client

## Manual de Procedimentos

| Origem:          | APB Prodata Brasil - SP |                    |         |
|------------------|-------------------------|--------------------|---------|
| Data de Criação: | 01/12/2008              | Última alteração:  |         |
| Versão:          | 1.0                     | Tipo de documento: | EP-V1.0 |
| Autor:           | Luciana Ito             | Colaboradores:     |         |
| Revisores:       | Cristiana Salviano      | Aprovadores:       |         |

© Este material é propriedade autoral e não pode ser reproduzido, armazenado em sistema de recuperação ou transmitido de qualquer forma ou meio, no todo ou em parte, sem consentimento expresso escrito da APB PRODATA BRASIL.

A APB PRODATA BRASIL reserva-se no direito de alterar este material sem aviso prévio.

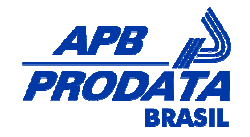

## Conteúdo

| Conteúdo                            | 2  |
|-------------------------------------|----|
| Controle de documento               | 3  |
| 1. Descrição Geral                  | 4  |
| 1.1. Suporte Técnico                | 4  |
| 1.2. O que é?                       | 4  |
| 1.3. Onde é utilizado?              | 4  |
| 1.4. Perfil do Usuário              | 4  |
| 1.5. Requisitos Necessários         | 4  |
| 2. Resumo das funcionalidades       | 6  |
| 2.1. Menu                           | 6  |
| 2.2. Símbolos do Sistema            | 6  |
| 3. Efetuar cadastro no sistema      | 7  |
| 3.1. Cadastrar dados básicos        | 7  |
| 3.1.1. Pessoa Jurídica              | 7  |
| 3.1.2. Pessoa Física                | 9  |
| 3.1.3. Uso Pessoal                  | 10 |
| 3.1.4. Descritivo dos campos        | 11 |
| 3.2. Cadastrar Endereço             | 11 |
| 3.3. Digitar o texto de segurança   | 11 |
| 3.4. Concluir o cadastro            | 11 |
| 4. Acessar o sistema                | 13 |
| 4.1. Autenticar usuário             | 13 |
| 5. Funcionalidades do menu          | 14 |
| 5.1. Dados Cadastrais               | 14 |
| 5.1.1. Atualizar Cadastro           | 14 |
| 5.1.2. Trocar Senha                 | 14 |
| 5.2. Grupo Usuários                 | 14 |
| 5.2.1. Incluir                      | 14 |
| 5.2.2. Atualizar                    | 15 |
| 5.3. Funcionários                   | 15 |
| 5.3.1. Incluir                      | 15 |
| 5.3.2. Atualizar                    | 16 |
| 5.3.3. Atualizar Uso Diário         | 17 |
| 5.3.4. Importar                     | 17 |
| 5.4. Pedidos                        | 18 |
| 5.4.1. Incluir                      | 18 |
| 5.4.2. Valor por Usuário            | 18 |
| 5.4.3. Por quantidade de dias úteis | 21 |
| 5.4.4. Base em um Pedido Anterior   | 23 |
| 5.4.5. Importar                     | 26 |
| 5.5. Cartões                        | 26 |
| 5.5.1. Confirmar Recebimento        | 26 |
| 5.6. Relatórios                     | 28 |
| 5.6.1. Pedidos do Cliente           | 28 |
| 5.6.2. Pedidos Por Mês              | 28 |
| 5.6.3. Conta Corrente               | 29 |
| 6. Glossário                        | 31 |

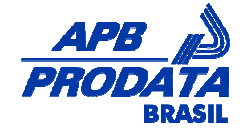

## Controle de documento

| Registro de Alterações |             |        |                          |
|------------------------|-------------|--------|--------------------------|
| Data                   | Autor       | Versão | Descrição                |
| 01/12/2008             | Luciana Ito | 1.0    | Nenhuma versão anterior. |
|                        |             |        |                          |
|                        |             |        |                          |

#### Objetivo

Este manual tem por finalidade, exemplificar o uso do módulo VTWEB Client para gerenciamento de pedidos, funcionários e conta corrente.

#### Aplicação

Este documento é aplicável às áreas que utilizam ou pretendem utilizar o VTWEB Client. Pode ser utilizado também por pessoas que necessitam conhecer os processos contemplados neste módulo, como por exemplo: clientes, desenvolvedores etc.

#### Definições

VTWEB Client é o módulo utilizado para gerenciamento de pedidos, controle de funcionários e conta corrente diretamente pelo provider (empresa empregadora ou pessoa física) no Sistema Automático de Bilhetagem Eletrônica.

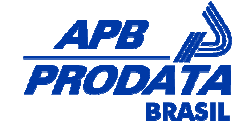

## 1. Descrição Geral

Este manual descreve as operações disponíveis no módulo VTWEB Client, cuja finalidade é gerenciar cadastros de funcionários, realização de pedidos e controle financeiro dos pedidos. Alguns menus mostrados neste manual poderão não estar disponíveis na versão que você está utilizando, pois o sistema é configurado conforme a especificação de cada projeto.

Para utilizar este módulo é estritamente necessário que algumas configurações sejam efetuadas anteriormente no módulo WEB Admin. Dentre elas podemos destacar: vencimento do boleto, expiração de pedidos, taxas administrativas, contrato de adesão, etc.

## 1.1. Suporte Técnico

A APB Prodata dispõe de uma equipe técnica para esclarecimentos de dúvidas ou para atendimento ao cliente na eventualidade de algum problema. Para entrar em contato, encaminhe um e-mail para <u>suporte@apb.com.br</u> ou telefone para (11) 3146-2226.

Visite também o nosso site: www.apb.com.br.

## 1.2. O que é?

VTWEB Client significa Vale Transporte Web – Client e é o módulo do sistema Mercury responsável pela solicitação de pedidos dos clientes de empresas de transporte.

O cliente pode efetuar as seguintes operações: cadastrar-se, cadastrar seus funcionários, solicitar cartões, associar cartão aos seus funcionários ou a si próprio, cadastrar cartões existentes e efetuar pedido de recarga. Para um melhor controle do cliente fica disponível um conjunto de relatórios.

Muitas definições do sistema VTWEB Client são feitas através de um cadastro de parâmetros. Esse cadastro encontra-se no sistema WEB Admin que é responsável também pela administração de diversas operações que ocorrem no sistema VTWEB Client.

## 1.3. Onde é utilizado?

Os clientes das empresas de transporte necessitam efetuar pedidos de recargas de créditos para os cartões de seus funcionários ou para seu próprio cartão. Esses clientes que podem ser tanto empresas como pessoas físicas fazem essas solicitações através do sistema VTWEB Client.

## 1.4. Perfil do Usuário

Está apto a utilizar o sistema, o usuário que tenha conhecimentos básicos de informática e navegação na internet.

## 1.5. Requisitos Necessários

Requisitos básicos para acesso ao módulo VTWEB Client:

- ✓ Sistema Operacional: Windows XP ou superior;
- ✓ Acesso a internet;

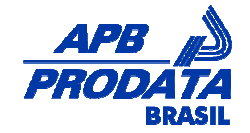

- ✓ Browser (Internet Explorer 6 ou superior) ou (Mozilla Firefox 2.0.1.);
- ✓ Todas as configurações e cadastros de apoio necessários para a utilização do módulo VTWEB Client, realizados previamente no módulo WEB Admin.

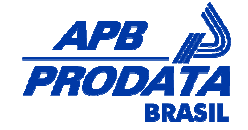

## 2. Resumo das funcionalidades

## 2.1. Menu

| MENU                  | DESCRIÇÃO                                                       |
|-----------------------|-----------------------------------------------------------------|
| Dados Cadastrais      | Manutenção do cadastro do provider.                             |
| Atualizar Cadastro    | Alteração nos dados cadastrais do provider.                     |
| Troca Senha           | Alteração da senha de acesso ao módulo.                         |
| Grupo Usuários        | Manutenção grupos de usuários cadastrados no sistema.           |
| Incluir               | Inclusão de grupos de usuários.                                 |
| Atualizar             | Alteração na descrição ou status do grupo de usuários.          |
| Funcionários          | Manutenção de funcionários vinculados ao provider.              |
| Incluir               | Inclusão de funcionários.                                       |
| Atualizar             | Atualização de dados cadastrais dos funcionários.               |
| Atualizar Uso Diário  | Atualização do valor utilizado pelos funcionários diariamente.  |
| Importar              | Importa o arquivo de funcionários.                              |
| Instruções            | Informações sobre o layout de importação de funcionários.       |
| Processar             | Inicia o processo de importação dos funcionários.               |
| Status                | Informa o status da importação dos funcionários.                |
| Pedidos               | Manutenção de pedidos.                                          |
| Incluir               | Inclusão de um novo pedido.                                     |
| Histórico de Pedidos  | Pesquise de todos os pedidos realizados pelo provider.          |
| Importar              | Importa o arquivo de pedidos.                                   |
| Instruções            | Informações sobre o layout de importação de pedidos.            |
| Processar             | Inicia o processo de importação dos pedidos.                    |
| Status                | Informa o status da importação dos pedidos.                     |
| Cartões               | Relação de cartões recebidos pelo provider.                     |
| Confirmar Recebimento | Informa o recebimento do cartão emitido para seus funcionários. |
| Relatórios            | Relatórios para controle do provider.                           |
| Pedidos do Cliente    | Relatório de pedidos realizados.                                |
| Pedidos por Mês       | Relatório de pedidos realizados com gráfico mensal.             |
| Conta Corrente        | Relatório de controle da conta corrente do provider.            |
| Sair                  | Sai do sistema.                                                 |

## 2.2. Símbolos do Sistema

| SÍMBOLO | DESCRIÇÃO                         |
|---------|-----------------------------------|
| ×       | Inativação de um registro.        |
|         | Emissão do boleto e recibo.       |
| 4       | Impressão do boleto e recibo.     |
| Qpq     | Pesquisa de um registro de CEP.   |
|         | Calendário.                       |
| (*)     | Preenchimento obrigatório.        |
| ?       | Ajuda.                            |
|         | Habilita um filtro para pesquisa. |

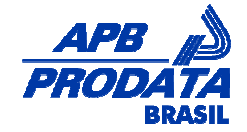

## 3. Efetuar cadastro no sistema

O cliente deve cadastrar-se no VTWEB Client com a finalidade de efetuar pedidos. Estes pedidos depois de pagos geram créditos que serão carregados no cartão do usuário de transporte. Existem 3 perfis de clientes para cadastrar, mas a empresa de transporte pode definir quais serão disponibilizados ou não. Essa definição é implementada em um parâmetro do sistema WEB Admin.

- Para Pessoa Jurídica: aplicável a empresas que pagam o benefício de vale transporte aos seus funcionários. A empresa efetua um pedido distribuindo os valores a serem creditados nos cartões de seus funcionários.
- Para Pessoa Física: este cadastro é para pessoa Física que possui funcionários como: doméstica, motorista, etc. É permitido cadastrar seus funcionários, solicitar e gerar pedidos de recarga para os cartões de vale transporte.
- ✓ Uso Pessoal: pessoas que desejam se cadastrar para adquirir vale transporte para o seu próprio cartão.

#### Usuário não cadastrado

- Para Pessoa Jurídica que deseja se cadastrar , clique aqui
- Para Pessoa Física que deseja cadastrar seus funcionários , clique aqui
- Se você deseja cadastrar para uso pessoal , clique aqui

## 3.1. Cadastrar dados básicos

#### 3.1.1. Pessoa Jurídica

- 1. Digite o endereço do site no navegador da internet. O endereço varia por projeto, portanto, é necessário obtê-lo na APB Prodata;
- 2. Selecione a opção "Para Pessoa Jurídica que deseja se cadastrar, clique aqui";
- 3. Insira as informações da empresa. Os campos que contém (\*) devem ser obrigatoriamente preenchidos.

VTWEB Client Manual de Procedimentos

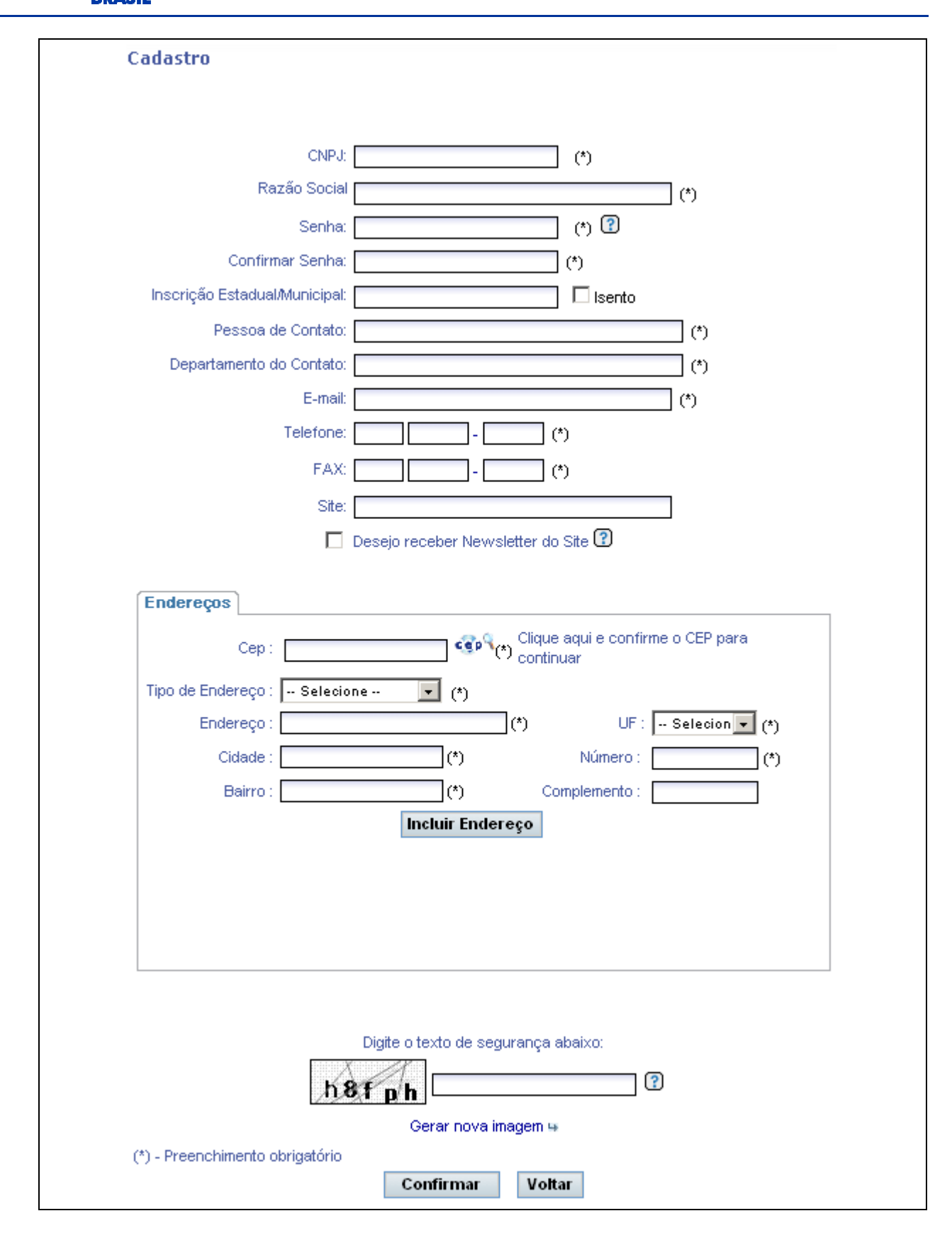

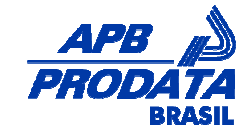

#### 3.1.2. Pessoa Física

- 1. Digite o endereço do site no navegador da internet. O endereço varia por projeto, portanto, é necessário obtê-lo na APB Prodata;
- 2. Selecione a opção "Para Pessoa Física que deseja cadastrar seus funcionários, clique aqui";
- 3. Insira os dados do usuário. Os campos que contém (\*) devem ser obrigatoriamente preenchidos.

| Cadastro                                    |
|---------------------------------------------|
|                                             |
|                                             |
| CPF: (*)                                    |
| Nome (*)                                    |
| Senha: (*)                                  |
| Confirmar Senha: (*)                        |
| E-mail: (*)                                 |
| Telefone: (*)                               |
| FAX:(*)                                     |
| Site:                                       |
| Desejo receber Newsletter do Site 🕜         |
|                                             |
| Endereços                                   |
| Con : Con Clique aqui e confirme o CEP para |
| cep.                                        |
| Tipo de Endereço : Selecione (*)            |
| Endereço : (*) UF : Selecion 💌 (*)          |
| Cidade :(*) Número :(*)                     |
| Bairro : (*) Complemento :                  |
| Incluir Endereço                            |
|                                             |
|                                             |
|                                             |
|                                             |
|                                             |
| Digite o texto de segurança abaixo:         |
|                                             |
| Gerar pova imagen 🛏                         |
| (*) - Preenchimento obrigatório             |
| Confirmar Voltar                            |
|                                             |

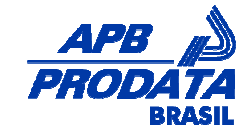

#### 3.1.3. Uso Pessoal

- 1. Digite o endereço do site no navegador da internet. O endereço varia por projeto, portanto é necessário obtê-lo na APB Prodata;
- 2. Selecione a opção "Se você deseja cadastrar para uso pessoal, clique aqui";
- 3. Insira os dados do usuário. Os campos que contém (\*) devem ser obrigatoriamente preenchidos.

| Cadastro                               |
|----------------------------------------|
|                                        |
|                                        |
| CPF: (*)                               |
| Nome (*)                               |
| Senha: (*) 🕄                           |
| Confirmar Senha: (*)                   |
| E-mail: (*)                            |
| Telefone: (*)                          |
| FAX: (*)                               |
| Site:                                  |
| Desejo receber Newsletter do Site 🕄    |
|                                        |
| Endereços                              |
| Cep : Cique aqui e confirme o CEP para |
| Tipo de Endereço : Selecione 💌 (*)     |
| Endereço : (*) UF : Selecion - (*)     |
| Cidade : (*) Número : (*)              |
| Bairro : (*) Complemento :             |
| Incluir Endereço                       |
|                                        |
|                                        |
|                                        |
|                                        |
|                                        |
|                                        |
| Digite o texto de segurança abaixo:    |
| h8f p/h                                |
| <br>Gerar nova imagem ⊯                |
| (*) - Preenchimento obrigatório        |
| Confirmar Voltar                       |

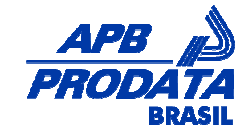

#### 3.1.4. Descritivo dos campos

| САМРО                             | DESCRIÇÃO                                                                     |
|-----------------------------------|-------------------------------------------------------------------------------|
| CNPJ / CPF                        | Documento de identificação.                                                   |
| Razão Social / Nome               | Razão social da empresa / Nome do usuário.                                    |
| Senha                             | Senha de acesso ao módulo.                                                    |
| Confirmar Senha                   | Confirmação da senha digitada no campo acima.                                 |
| E-mail                            | E-mail para contato.                                                          |
| Telefone                          | Telefone para contato.                                                        |
| Fax                               | Fax para contato.                                                             |
| Site                              | Site da empresa / usuário.                                                    |
| Desejo receber Newsletter do site | Selecionando esta opção, a empresa receberá por e-mail das novidades do site. |

## 3.2. Cadastrar Endereço

- Preencha o campo "CEP" e clique no ícone "
   <sup>((()</sup>)" ao lado do campo. Veja que os campos: Endereço, Cidade, Bairro e UF são automaticamente preenchidos. Selecione o "Tipo de Endereço", preencha o campo "Número" e, se houver complemento preencha o respectivo campo;
- 2. Clique no botão "Incluir Endereço". Após inseri-lo, observe que o registro aparecerá em uma lista logo abaixo.

Observação: Também existe a possibilidade de incluir o endereço preenchendo manualmente campo a campo. O sistema pode ser customizado para efetuar o cadastramento automático do endereço ou manual.

## 3.3. Digitar o texto de segurança

- 1. Preencha o campo texto de segurança com o texto alfanumérico ao lado;
- 2. Caso não consiga visualizar o texto nitidamente. Clique sobre a opção "Gerar nova imagem". Um novo texto será gerado e exibido.

Observação: O aparecimento do texto de segurança é parametrizado de acordo com as definições do projeto. A configuração é feita através do WEB Admin.

## 3.4. Concluir o cadastro

- 1. Para concluir o cadastro, clique no botão "Confirmar". O botão "Voltar" retorna para a página anterior;
- A mensagem "Inclusão efetuada com sucesso. Email para efetuar o Desbloqueio enviado". O provedor recebera um e-mail com um link para realizar o desbloqueio. Caso o desbloqueio não seja efetivado, não é possível acessar o módulo.

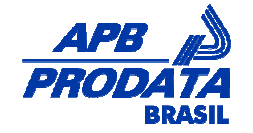

| Mensagem de Alerta                                                         |  |
|----------------------------------------------------------------------------|--|
| Inclusão efetuada com sucesso. Email para efetuar o<br>Desbloqueio enviado |  |
| ОК                                                                         |  |

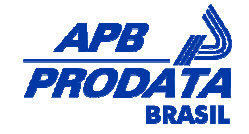

## 4. Acessar o sistema

Após o cadastro e desbloqueio do provider, o módulo pode ser acessado.

## 4.1. Autenticar usuário

- 1. Digite o endereço do site no navegador da internet. O endereço varia por projeto, portanto, é necessário obtê-lo na APB Prodata;
- 2. Preencha os campos: CNPJ/CPF e senha;

Observação: para pessoas jurídicas utilize o CNPJ cadastrado, para pessoas físicas e uso pessoal utilize o CPF cadastrado.

| Monanananananananananananananananananana |
|------------------------------------------|
| Usuário Cadastrado                       |
| CPF/CNPJ:                                |
| Senha:                                   |
| ОК                                       |
| Esqueci Minha Senha                      |
|                                          |

- 3. Clique no botão "OK";
- 4. Caso não recorde da senha cadastrada clique na opção "Esqueci Minha senha". Informe o e-mail cadastrado. Uma nova senha é enviada para o e-mail.

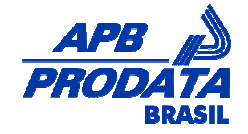

## 5. Funcionalidades do menu

## 5.1. Dados Cadastrais

#### 5.1.1. Atualizar Cadastro

- 1. Clique em "Atualizar Cadastro";
- 2. Alterar todas as informações desejadas e em seguida clique no botão "Alterar Dados".

#### 5.1.2. Trocar Senha

- 1. Clique em "Trocar Senha";
- 2. Digite a senha atual, em seguida a nova senha e a confirmação da nova senha;
- 3. Clique no botão "Alterar".

| D | ados Cadastrais >> Trocar Senha |  |
|---|---------------------------------|--|
|   | Senha Atual:                    |  |
|   | Nova Senha:                     |  |
|   | Confirmação da Nova Senha:      |  |
|   | Alterar                         |  |

## 5.2. Grupo Usuários

#### 5.2.1. Incluir

- 1. Clique em "Incluir";
- 2. No campo "Grupo" informe a descrição desejada;
- 3. Selecione o status do grupo;
- 4. Clique no botão "Incluir";

| Grupos >> Incluir/Atualizar |
|-----------------------------|
| Grupo: Administrativo       |
| Status: Ativo               |
|                             |

#### 5. A mensagem "Grupo Incluído com sucesso" é exibida.

| Mensagem de Alerta         |
|----------------------------|
| Grupo incluido com Sucesso |
| ок                         |

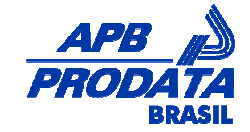

#### 5.2.2. Atualizar

- 1. Clique em "Atualizar";
- 2. Clique sobre o campo "Id do Grupo" desejado;
- 3. Altere as informações desejadas e em seguida clique no botão "Atualizar".

| Grupos >>    | Incluir/Atualizar |
|--------------|-------------------|
| ld do Grupo: | 1                 |
| Grupo:       | FINANCEIRO        |
| Status:      | Ativo 💌           |
|              | Atualiz           |

## 5.3. Funcionários

#### 5.3.1. Incluir

- 1. Clique em "Incluir";
- 2. Informe o CPF e o RG do novo funcionário e clique no botão "Continuar";

| 48254785066   |
|---------------|
| 182937645 (*) |
| Continuar     |
|               |
|               |

- 3. Preencha o cadastro do novo funcionário e clique no botão "Incluir";
- 4. Para retornar a pagina anterior, clique no botão "Voltar";

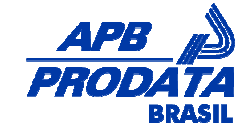

| Funcionários >> Incluir                           |                                  |
|---------------------------------------------------|----------------------------------|
|                                                   |                                  |
| Verifique os documentos obrigatórios marcados cor | n (*) e adicione o funcionário   |
| Documento                                         | CPF - 48254785066                |
| Documento.                                        | RG - 182937645                   |
| Grupo:                                            | ADMINISTRATIVO                   |
| Nome:                                             | MARIA DA SILVA                   |
| Data de Nascimento:                               | 19/10/1956 (*)                   |
| Matrícula:                                        | 563                              |
| Nome da Mãe:                                      | JOSEFA SOARES SILVA              |
| Valor de uso diário em R\$                        | 10,50                            |
| Tipo de Recarga:                                  | Recarga Normal 🗨                 |
| Status:                                           | Ativo                            |
|                                                   |                                  |
| Endereço                                          |                                  |
| Cep:                                              | 02938000 (*)                     |
| Estado:                                           | SAO PAULO (*)                    |
| Cidade:                                           | SÃO PAULO (*)                    |
| Bairro:                                           | PIRITUBA (*)                     |
| Endereço:                                         | RUA ANTONIO PEREIRA DE MAGALHÃES |
| Número:                                           | 65 (*)                           |
| Complemento:                                      |                                  |
|                                                   |                                  |
|                                                   | Incluir Voltar                   |
| ( * ) - Campos Obrigatórios                       |                                  |

5. Será exibida a mensagem que confirma a inclusão e que dá a possibilidade ao usuário Incluir mais Funcionários;

| Confirmação de ação                                                    |  |
|------------------------------------------------------------------------|--|
| Funcionário incluído com sucesso.<br>Deseja cadastrar um novo usuário? |  |
| Sim Não                                                                |  |
|                                                                        |  |

6. Se desejar incluir um novo Funcionário, clique em SIM, se não, clique em NÃO.

#### 5.3.2. Atualizar

- 1. Clique em "Atualizar";
- 2. Os funcionários cadastrados são exibidos;
- 3. Para editá-los, clique sobre o campo "Código" do usuário;

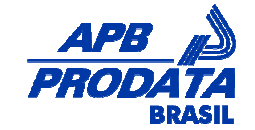

- 4. Altere os dados desejados e em seguida clique no botão "Atualizar";
- 5. A mensagem "Funcionário atualizado com sucesso" é exibida.

Observação: os dados pessoais do usuário só poderão ser editados enquanto o cartão não foi gerado. Após a geração as alterações serão feitas somente pelo WEB Admin.

| Mensagem de Alerta                 |
|------------------------------------|
| Funcionário atualizado com sucesso |
| ОК                                 |

#### 5.3.3. Atualizar Uso Diário

- 1. Clique em "Atualizar Uso Diário";
- 2. Digite no campo "Percentual de Aumento" a porcentagem referente ao aumento;
- 3. Selecione a qual grupo será atribuído o aumento e em seguida clique em "Continuar".
- 4. A mensagem "Atualização Efetuada com sucesso" é exibida.

| Funcionários >> Atualizar Uso Diário |           |           |
|--------------------------------------|-----------|-----------|
| Percentual de Aumento:(%)            | 5 (*)     |           |
| Grupo:                               | Selecione | •         |
| ( ^ ) - Campos Obrigatórios          |           | Continuar |

#### 5.3.4. Importar

#### 5.3.4.1. Instruções

- 1. Clique em "Instruções";
- 2. Verifique o layout para montagem do arquivo de importação, se atentando a quantidade de colunas para cada campo e sua obrigatoriedade.

#### 5.3.4.2. Processar

- 1. Clique em "Processar";
- 2. Localize o arquivo de importação, clicando sobre o botão "Procurar";
- 3. Em seguida, clique no botão "Processar".

#### 5.3.4.3. Status

- 1. Clique em "Status";
- 2. Todas as importações realizadas são exibidas, com o status do processamento da importação.

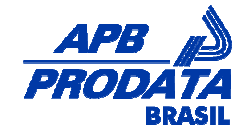

## 5.4. Pedidos

#### 5.4.1. Incluir

- 1. Clique em "Incluir";
- 2. Selecione o tipo de pedido, podendo ser:
- ✓ Valor por usuário: pode-se inserir um valor diferente de crédito para cada usuário;
- ✓ Por quantidade de dias úteis: o sistema calcula (multiplica) o "Valor do uso diário em R\$" no cadastro do funcionário pela quantidade de dias úteis informada durante a realização de pedido;
- Base em um pedido anterior: geração de um novo pedido baseando nos valores informados em um pedido emitido anteriormente.

#### 5.4.2. Valor por Usuário

1. Selecionar a opção "Valor por Usuário" e clique em "Próximo Passo";

| Passo 1                                                                                                    |                   |                      |
|----------------------------------------------------------------------------------------------------|-------------------|----------------------|
| Selecione o tipo:                                                                                                    | Valor por usuário |                      |
| Elabora um novo pedido de créditos<br>eletrônicos, colocando o valor em<br>R\$ para os funcionários cadastrados<br>e ativos |                   |                      |
|                                                                                                    |                   | Próximo Passo Voltar |

2. Para a opção "Valor por usuário", há duas formas de informar o valor:

✓ Individualmente: Preencha o campo valor de cada registro de funcionário:

## VTWEB Client Manual de Procedimentos

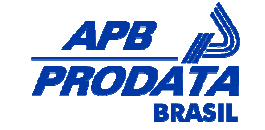

| Fi<br>Pa<br>P | Passo 2<br>Filtro de Dados<br>Para habilitar o conteúdo do filtro, clique na seta acima<br>Pedido |           |                           |                                    |       |       |  |  |
|---------------|---------------------------------------------------------------------------------------------------|-----------|---------------------------|------------------------------------|-------|-------|--|--|
| Ň             | Valor:                                                                                            | A         | Visualiz<br>Quantidade de | ar Pedido ?<br>Itens no Pedido: 10 |       |       |  |  |
|               |                                                                                                   | Documento | Cartão                    | Nome                               | Grupo | Valor |  |  |
|               |                                                                                                   | 3007995   |                           | ALUISIO HARGER                     |       | 10,00 |  |  |
|               |                                                                                                   | 44092490  |                           | ANDRESSA SCHELBAUER                |       | 30,00 |  |  |
|               |                                                                                                   | 43237754  |                           | ELIZANGELA GRELLMANN               |       | 15,00 |  |  |
|               |                                                                                                   | 4044254   |                           | JUCELI FATIMA CONFORTIN            |       | 15,00 |  |  |
|               |                                                                                                   | 123       |                           | MARCIA                             |       | 10,00 |  |  |
|               |                                                                                                   | 3498727   |                           | NELSON                             |       | 10,00 |  |  |
|               |                                                                                                   | 728356    |                           | NILTON HASSMANN                    |       | 30,00 |  |  |
|               |                                                                                                   | 45046603  |                           | QUELI FORTUNATO RANGEL             |       | 25,00 |  |  |
|               |                                                                                                   | 47888989  |                           | SCHIRLEY DE OLIVEIRA               |       | 10,00 |  |  |
|               |                                                                                                   | 1234      |                           | SIMONE                             |       | 10,00 |  |  |
|               | Primeira Anterior Página 1 de 1 Próxima Última<br>Total de Registros: 10<br>Ir para página:       |           |                           |                                    |       |       |  |  |
|               | Voltar Próximo Passo                                                                              |           |                           |                                    |       |       |  |  |

Para vários registros: selecionar os registros que devem ter o mesmo valor de crédito, marcando a caixa à esquerda do nome do funcionário e preencha o campo valor (superior a grid). Em seguida, clique no botão "Adicionar":

## VTWEB Client Manual de Procedimentos

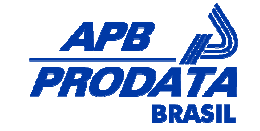

| Passo 2<br>Filtro de<br>Para habilitar<br>Pedido<br>Valor: 10.0 | Passo 2         Filtro de Dados II         Para habilitar o conteúdo do filtro, clique na seta acima         Pedido         Valor: 10,00       Adicionar       ?         Valor: 10,00       Adicionar       ? |                 |                                                                   |         |            |        |  |
|-----------------------------------------------------------------|----------------------------------------------------------------------------------------------------|-----------------|-------------------------------------------------------------------|---------|------------|--------|--|
|                                                                 | Documento                                                                                                    | Cartão          | Nome                                                              |         | Grupo      | Valor  |  |
|                                                                 | 3007995                                                                                                    |                 | ALUISIO HARGER                                                    |         |            | 10,00  |  |
|                                                                 | 44092490                                                                                                    |                 | ANDRESSA SCHELBAUER                                               |         |            |        |  |
|                                                                 | 43237754                                                                                                    |                 | ELIZANGELA GRELLMANN                                              |         |            | 10,00  |  |
|                                                                 | 4044254                                                                                                    |                 | JUCELI FATIMA CONFORTIN                                           |         |            |        |  |
|                                                                 | 123                                                                                                    |                 | MARCIA                                                            |         |            | 10,00  |  |
|                                                                 | 3498727                                                                                                    |                 | NELSON                                                            |         |            |        |  |
|                                                                 | 728356                                                                                                    |                 | NILTON HASSMANN                                                   |         |            | 10,00  |  |
|                                                                 | 45046603                                                                                                    |                 | QUELI FORTUNATO RANGEL                                            |         |            |        |  |
|                                                                 | 47888989                                                                                                    |                 | SCHIRLEY DE OLIVEIRA                                              |         |            |        |  |
|                                                                 | 1234                                                                                                    |                 | SIMONE                                                            |         |            |        |  |
| F                                                               | Primeira Ar                                                                                                    | ntorror<br>Ir j | Página 1 de 1<br>Total de Registros: 10<br>para página: <b>Ir</b> | Próxima |            | Última |  |
|                                                                 |                                                                                                    |                 |                                                                   | Voltar  | Próximo Pa | SSO    |  |

3. Clique em "Próximo Passo";

| Data de Liberação do Boleto                                            |                                                                                             |                                                                  |
|------------------------------------------------------------------------|---------------------------------------------------------------------------------------------|------------------------------------------------------------------|
|                                                                        |                                                                                             |                                                                  |
|                                                                        |                                                                                             |                                                                  |
| 1 - A recarga nos veículos e term                                      | nais estará disponível no terceiro dia útil a                                               | pós a data escolhida para pagamento do boleto.                   |
| 1 - A recarga nos veículos e term<br>2 - Apenas os pedidos e fetivamer | inais estará disponível no terceiro dia útil a<br>ite pagos serão enviados para os veículos | pós a data escolhida para pagamento do boleto.<br>s e terminais. |

- 4. Informar a data de vencimento do boleto e fique atento as orientações da página. Para pesquisar a data no calendário, clique no símbolo 📟 e escolha a data desejada;
- 5. Em seguida, clique em "Próximo Passo";

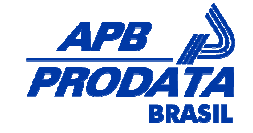

| Passo 4              |          |                                        |           |         |
|----------------------|----------|----------------------------------------|-----------|---------|
| Data do Pedido:      |          | 28/11/2008                             |           |         |
| Data de Liberação:   |          | 28/11/2008                             |           |         |
| Status do Pedido:    |          | Novo                                   |           |         |
| Valor do Pedido      |          | R\$ 40,00                              |           |         |
| Usuário              |          | Cartão                                 | Valor     | Remover |
| ALUISIO HARGER       |          |                                        | R\$ 10,00 | ×       |
| ELIZANGELA GRELLMANN |          |                                        | R\$ 10,00 | ×       |
| MARCIA               |          | 35.04.00000052-5                       | R\$ 10,00 | X       |
| NILTON HASSMANN      |          |                                        | R\$ 10,00 | X       |
| Primeira             | Anterior | Página 1 de 1<br>Total de Registros: 4 | Próxima   | Última  |
|                      |          | Finalizar Pedido Vo                    | Itar      |         |

- 6. Será exibida a página com todos os detalhes dos Pedidos;
- 7. Se desejar remover algum usuário da lista, clique no ícone ×;
- 8. Se estiver tudo OK, clique em "Finalizar Pedido";
- 9. A mensagem de confirmação será exibida:

| Mensa        | gem de Alerta       |
|--------------|---------------------|
| Pedido cadas | trado com sucesso ! |
|              | ок                  |

#### 5.4.3. Por quantidade de dias úteis

1. Selecionar a opção "Por quantidade de dias úteis" e clique em "Próximo Passo";

| Passo 1                                                                                                    |                              |   |  |
|----------------------------------------------------------------------------------------------------|------------------------------|---|--|
| Selecione o tipo:                                                                                                    | Por quantidade de dias úteis | • |  |
| Elabora um novo pedido de créditos<br>eletrônicos, baseado na quantidade<br>de dias úteis. Para utilizar esta<br>função, o campo Valor de Uso Diário<br>(valor em P\$, que consta do | 3<br>:<br>)                  |   |  |

2. Preencha a quantidade de dias e informar se será aplicado para um determinado grupo ou para todos os grupos:

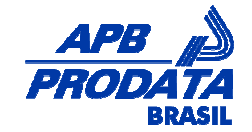

| Passo 2                |                 | coolinearce converse control |        |
|------------------------|-----------------|------------------------------|--------|
| Quantidade de Dias:    | 25              |                              |        |
| Grupo de Funcionários: | Todos os grupos | •                            |        |
|                        | 1               | Brávimo Basso                | Voltar |

3. Verifique que o campo valor é preenchido. Este valor corresponde à multiplicação dos campos: quantidade de dias (informado na página anterior) e valor de uso diário em R\$ (informado no funcionário). Os campos que não foram preenchidos não pertencem ao grupo selecionado ou não tem o valor de uso diário em R\$ preenchido no cadastro do funcionário. Neste ultimo caso, pode-se atualizar o valor no cadastro para que seja feito o preenchimento. O preenchimento também pode ocorrer através dos procedimentos da opção valor por usuário (mencionada acima);

|              | <sup>p</sup> asso 3                                |                               |                    |                                                                        |                | -                                                |
|--------------|----------------------------------------------------|-------------------------------|--------------------|------------------------------------------------------------------------|----------------|--------------------------------------------------|
| F<br>Pa<br>P | <b>iltro de C</b><br>ara habilitar<br><b>edido</b> | Dados 😃<br>o conteúdo do filt | ro, clique na seta | acima                                                                  |                |                                                  |
|              | Valor:                                             | A                             | dicionar ?         |                                                                        | Vi:<br>Quantid | sualizar Pedido 🛛 🕄<br>ade de Itens no Pedido: 2 |
|              |                                                    | Documento                     | Cartão             | Nome                                                                   | Grupo          | Valor                                            |
|              |                                                    | 3007995                       |                    | ALUISIO HARGER                                                         |                |                                                  |
|              |                                                    | 44092490                      |                    | ANDRESSA SCHELBAUER                                                    |                |                                                  |
|              | ◄                                                  | 43237754                      |                    | ELIZANGELA GRELLMANN                                                   |                | 25,00                                            |
|              |                                                    | 4044254                       |                    | JUCELI FATIMA CONFORTIN                                                |                |                                                  |
|              |                                                    | 123                           |                    | MARCIA                                                                 |                |                                                  |
|              |                                                    | 3498727                       |                    | NELSON                                                                 |                | 25,00                                            |
|              |                                                    | 728356                        |                    | NILTON HASSMANN                                                        |                |                                                  |
|              |                                                    | 45046603                      |                    | QUELI FORTUNATO RANGEI                                                 |                |                                                  |
|              |                                                    | 47888989                      |                    | SCHIRLEY DE OLIVEIRA                                                   |                |                                                  |
|              |                                                    | 1234                          |                    | SIMONE                                                                 |                |                                                  |
|              | P                                                  | rimeira                       | lr p               | Página 1 de 1 Pró><br>Total de Registros: 10<br>para página: <b>Ir</b> | kima           | Última                                           |
|              |                                                    |                               | Volt               | tar Próximo Passo                                                      |                |                                                  |

4. Clique em "Próximo Passo";

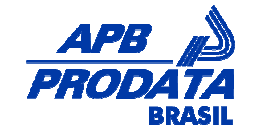

| ata de Liberação do Boleto                             |                                                 |                                          |
|--------------------------------------------------------|-------------------------------------------------|------------------------------------------|
| <ul> <li>A recarga nos veículos e terminais</li> </ul> | s estará disponível no terceiro dia útil após a | data escolhida para pagamento do boleto. |
| - Anenas os nedidos efetivamente :                     | pagos serão enviados para os veículos e terr    | ninais                                   |

- Informar a data de vencimento do boleto e fique atento as orientações da página. Para pesquisar a data no calendário, clique no símbolo E e escolha a data desejada;
- 6. Em seguida, clique em "Próximo Passo";

| Passo 5              |          |                       |           |         |
|----------------------|----------|-----------------------|-----------|---------|
| Data do Pedido:      |          | 28/11/2008            |           |         |
| Data de Liberação:   |          | 28/11/2008            |           |         |
| Status do Pedido:    |          | Novo                  |           |         |
| Valor do Pedido      |          | R\$ 50,00             |           |         |
| Usuário              |          | Cartão                | Valor     | Remover |
| ELIZANGELA GRELLMANN |          |                       | R\$ 25,00 | ×       |
| NELSON               |          |                       | R\$ 25,00 | ×       |
| Primeira             | Anterior | Página 1 de 1         | Próxima   | Última  |
|                      |          | Total de Registros: 2 |           |         |
|                      |          | Finalizar Pedido      | Voltar    |         |

- 7. Será exibida a página com todos os detalhes dos Pedidos;
- 8. Caso queira remover algum usuário da lista, clique no ícone ×;
- 9. Se estiver tudo OK, clique em "Finalizar Pedido". A mensagem de confirmação será exibida:

| Mensagem de Alerta              |
|---------------------------------|
| Pedido cadastrado com sucesso ! |
| ок                              |

#### 5.4.4. Base em um Pedido Anterior

1. Selecionar a opção "Base em um Pedido Anterior" e clique em "Próximo Passo";

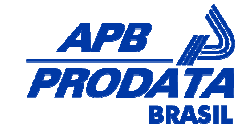

| Passo 1                                                                                                    |                            |                     |
|----------------------------------------------------------------------------------------------------|----------------------------|---------------------|
| Selecione o tipo:                                                                                                    | Base em um pedido anterior | •                   |
| Elabora um pedido idêntico a um<br>anteriormente realizado (qualquer<br>pedido que conste da lista Pedidos -<br>Listar Realizados). |                            |                     |
| Listar Realizados).                                                                                                    |                            | Próximo Passo Volta |

2. Selecionar o pedido desejado, clicando sobre o número do Pedido:

| Pedido   | Dt. Pedido | Valor               | Dt. Liberação | Status          |
|----------|------------|---------------------|---------------|-----------------|
| 116      | 28/11/2008 | R\$ 40,00           | 28/11/2008    | Novo            |
| 115      | 26/11/2008 | R\$ 10,00           | 26/11/2008    | Novo            |
| 113      | 26/11/2008 | R\$ 10,00           | 26/11/2008    | Pago e Liberado |
| 112      | 26/11/2008 | R\$ 20,00           | 26/11/2008    | Pago e Liberado |
| Primeira | Anterior   | Página 1 de 1       | Próxima       | Última          |
|          | Γot        | tal de Registros: 4 | ŀ             |                 |

Os funcionários e valores de créditos do pedido selecionado no pedido anterior são automaticamente copiados para o pedido atual. Se for necessário alterar o valor, basta efetuar o procedimento da opção "Valor por usuário" mencionado anteriormente.

## VTWEB Client Manual de Procedimentos

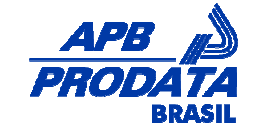

| F<br>Pa<br>P | Passo 3<br>iltro de l<br>ara habilitar<br>edido | Dados 🙂<br>o conteúdo do filt | ro, clique na seta | acima                                                                  |     |                      |                                        |
|--------------|-------------------------------------------------|-------------------------------|--------------------|------------------------------------------------------------------------|-----|----------------------|----------------------------------------|
|              | Valor:                                          | A                             | dicionar ?         |                                                                        |     | Visual<br>Quantidade | izar Pedido ?<br>de Itens no Pedido: 2 |
|              |                                                 | Documento                     | Cartão             | Nome                                                                   |     | Grupo                | Valor                                  |
|              |                                                 | 3007995                       |                    | ALUISIO HARGER                                                         |     |                      |                                        |
|              |                                                 | 44092490                      |                    | ANDRESSA SCHELBAUER                                                    |     |                      |                                        |
|              |                                                 | 43237754                      |                    | ELIZANGELA GRELLMANN                                                   |     |                      | 25,00                                  |
|              |                                                 | 4044254                       |                    | JUCELI FATIMA CONFORTIN                                                |     |                      |                                        |
|              |                                                 | 123                           |                    | MARCIA                                                                 |     |                      |                                        |
|              |                                                 | 3498727                       |                    | NELSON                                                                 |     |                      | 25,00                                  |
|              |                                                 | 728356                        |                    | NILTON HASSMANN                                                        |     |                      |                                        |
|              |                                                 | 45046603                      |                    | QUELI FORTUNATO RANGEI                                                 |     |                      |                                        |
|              |                                                 | 47888989                      |                    | SCHIRLEY DE OLIVEIRA                                                   |     |                      |                                        |
|              |                                                 | 1234                          |                    | SIMONE                                                                 |     |                      |                                        |
|              | Ρ                                               | rimeira                       | jr i               | Página 1 de 1 Próx<br>Total de Registros: 10<br>para página: <b>Ir</b> | ima |                      | Úttima                                 |
|              |                                                 |                               | Vol                | tar Próximo Passo                                                      |     |                      |                                        |

3. Clique em "Próximo Passo";

| <ol> <li>A recarga nos veículos e terminais estará disponível no terceiro dia útil após a data escolhida para pagamento do bol</li> <li>A penas os pedidos efetivamente pagos serão enviados para os veículos e terminais.</li> <li>Boletos pagos até as 15 horas de um dia útil são compensados no dia seguinte. Após este horário e nos finais de se</li> </ol> |         |
|----------------------------------------------------------------------------------------------------|---------|
| 1 - A recarga nos veículos e terminais estará disponível no terceiro dia útil após a data escolhida para pagamento do bol<br>2 - Apenas os pedidos efetivamente pagos serão enviados para os veículos e terminais.<br>3 - Boletos pagos até as 15 horas de um dia útil são compensados no dia seguinte. Após este horário e nos finais de se                      |         |
| 2 - Apenas os pedidos efetivamente pagos serão enviados para os veículos e terminais.<br>3 - Boletos pagos até as 15 horas de um dia útil são compensados no dia seguinte. Após este horário e nos finais de se                                                                                                    | to.     |
| 3 - Boletos pagos até as 15 horas de um dia útil são compensados no dia seguinte. Após este horário e nos finais de se                                                                                                    |         |
| compensação somente será efetivada após 2 dias úteis.                                                                                                    | nana, a |

- Informar a data de vencimento do boleto e ficar atento as orientações da página. Para pesquisar a data no calendário, clique no símbolo me e escolher a data desejada;
- 5. Em seguida, clique no botão "Próximo Passo";
- 6. Uma página com os detalhes do pedido será exibida:

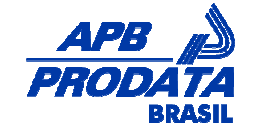

| Passo 5              |          |                       |           |         |
|----------------------|----------|-----------------------|-----------|---------|
| Data do Pedido:      |          | 28/11/2008            |           |         |
| Data de Liberação:   |          | 28/11/2008            |           |         |
| Status do Pedido:    |          | Novo                  |           |         |
| Valor do Pedido      |          | R\$ 50,00             |           |         |
| Usuário              |          | Cartão                | Valor     | Remover |
| ELIZANGELA GRELLMANN |          |                       | R\$ 25,00 | ×       |
| NELSON               |          |                       | R\$ 25,00 | ×       |
| Primeira             | Anterior | Página 1 de 1         | Próxima   | Última  |
|                      |          | Total de Registros: 2 |           |         |
|                      |          | Finalizar Pedido      | Voltar    |         |

- 7. Para excluir algum item, clique no símbolo X;
- 8. Para concluir, clique em "Finalizar Pedido";
- 9. A mensagem de confirmação será exibida:

| Mensagem de Alerta              |
|---------------------------------|
| Pedido cadastrado com sucesso ! |
| ок                              |

#### 5.4.5. Importar

#### 5.4.5.1. Instruções

- 1. Clique em "Instruções";
- 2. Verifique o layout para montagem do arquivo de importação, se atentando a quantidade de colunas para cada campo e sua obrigatoriedade.

#### 5.4.5.2. Processar

- 1. Clique em "Processar";
- 2. Localize o arquivo de importação, clicando sobre o botão "Procurar";
- 3. Em seguida, clique no botão "Processar".

#### 5.4.5.3. Status

- 1. Clique em "Status";
- 2. Todas as importações realizadas são exibidas, com o status do processamento da importação.

## 5.5. Cartões

#### 5.5.1. Confirmar Recebimento

1. Clique em "Confirmar Recebimento";

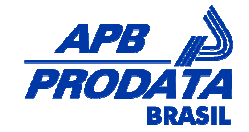

2. A seguinte página será exibida:

| Cartões  | >> Confirmar Receb | imento                                 |                  | Pesquisar |
|----------|--------------------|----------------------------------------|------------------|-----------|
|          | Código             | Funcionário                            | Nº Cartão        |           |
|          | 20442              | Maria da Sil∨a                         | 35.04.00000290-1 | 1         |
| Primeira | Anterior           | Pàgina 1 de 1<br>Total de Registros: 1 | Próxima          | Última    |
|          |                    | Voltar Confirmar                       | ?                |           |
|          |                    | Confirmar Todos                        | •                |           |

3. Selecionar o usuário que deseja desbloquear, clicando na caixa de seleção 🗖 ao lado do registro:

|   | Código | Funcionário    | Nº Cartão        |
|---|--------|----------------|------------------|
| • | 20442  | Maria da Silva | 35.04.00000290-1 |

- 4. Para selecionar vários registros de uma só vez, clique no caixa de seleção 🔽 ao lado do campo "CÓDIGO";
- 5. Em seguida, clique no botão "Confirmar";
- 6. A mensagem de confirmação será exibida:

| Mensagem de Alerta       |
|--------------------------|
|                          |
| 1 Cartão(ões) liberados. |
| ок                       |
|                          |

- 7. Após o desbloqueio, o usuário será redirecionado novamente para a página de Confirmação de Recebimento;
- 8. Caso não haja mais cartões para serem desbloqueados, o sistema exibirá a mensagem "Nenhum cartão foi encontrado para desbloqueio", conforme podemos visualizar na imagem abaixo:
- 9. Para retornar a pagina anterior, Clique no botão "Voltar".

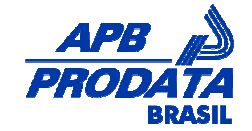

| Cartoes >> Confirmar | Recedimento                                    |
|----------------------|------------------------------------------------|
| Funcionário:         | ? Pesquisar                                    |
|                      | Nenhum cartão foi encontrado para desbloqueio. |
|                      | Voltar                                         |
|                      | Confirmar Todos                                |

## 5.6. Relatórios

#### 5.6.1. Pedidos do Cliente

- 1. Clique em "Pedidos do Cliente";
- 2. Ocorre a abertura de uma nova janela com a seguinte exibição:

|                                     |                                                      | Data Inicial:<br>Data Final:                 | Pesquisar                                               |                                                         |                                           |            |
|-------------------------------------|------------------------------------------------------|----------------------------------------------|---------------------------------------------------------|---------------------------------------------------------|-------------------------------------------|------------|
| APE                                 |                                                      | atório de Per                                | didos                                                   |                                                         |                                           |            |
| PROL                                | BRASIL                                               |                                              | ardos.                                                  |                                                         |                                           | 01/12/2008 |
| PROL                                | BRASIL<br>Dt. Pedido                                 | Valor                                        | Dt. Liberação                                           | Dt. Expiração                                           | Status                                    | 01/12/2008 |
| PROL<br>Pedido<br>116               | DATTA<br>BRASIL<br>Dt. Pedido<br>28/11/2008          | Valor<br>R\$ 40,00                           | Dt. Liberação<br>28/11/2008                             | Dt. Expiração<br>08/03/2009                             | Status<br>Novo                            | 01/12/2008 |
| PROL<br>Pedido<br>116<br>115        | Dt. Pedido<br>28/11/2008<br>26/11/2008               | Valor<br>R\$ 40,00<br>R\$ 10,00              | Dt. Liberação<br>28/11/2008<br>26/11/2008               | Dt. Expiração<br>08/03/2009<br>06/03/2009               | Status<br>Novo<br>Novo                    | 01/12/2008 |
| PROL<br>Pedido<br>116<br>115<br>113 | Dt. Pedido<br>28/11/2008<br>26/11/2008<br>26/11/2008 | Valor<br>R\$ 40,00<br>R\$ 10,00<br>R\$ 10,00 | Dt. Liberação<br>28/11/2008<br>26/11/2008<br>26/11/2008 | Dt. Expiração<br>08/03/2009<br>06/03/2009<br>06/03/2009 | Status<br>Novo<br>Novo<br>Pago e Liberado | 01/12/2008 |

3. Utilize a data inicial e final para filtrar os dados.

#### 5.6.2. Pedidos Por Mês

- 1. Clique em "Pedidos Por Mês";
- 2. O relatório é aberto em uma nova janela;
- 3. Utilize a data inicial e final para filtrar os dados.

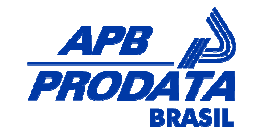

| a Inicial:<br>a Final:<br>esquisar<br>Imário :<br>al de Pedidos:<br>or Total dos Pedidos:<br>al Meses:<br>or Médio Mensal:<br>or Maior Mensal: |                                                   | 4<br>R\$ {<br>1<br>R\$ {<br>nov                       | 80,00<br>80,00<br>embro -                                   | 2008, R\$ 8                                                                               | 5,00                                                                                                    |                                                                                                    |                                                                                                    |                                                                                                    |                                                                                                    |                                                                                                    |
|----------------------------------------------------------------------------------------------------|---------------------------------------------------|-------------------------------------------------------|-------------------------------------------------------------|-------------------------------------------------------------------------------------------|----------------------------------------------------------------------------------------------------|----------------------------------------------------------------------------------------------------|----------------------------------------------------------------------------------------------------|----------------------------------------------------------------------------------------------------|----------------------------------------------------------------------------------------------------|----------------------------------------------------------------------------------------------------|
| a Final:<br>esquisar<br>mário :<br>tal de Pedidos:<br>or Total dos Pedidos:<br>tal Meses:<br>or Médio Mensal:<br>or Maior Mensal:              |                                                   | 4<br>R\$ {<br>R\$ {<br>nov                            | 80,00<br>80,00<br>embro -                                   | 2008, R\$ 8                                                                               | 0,00                                                                                                    |                                                                                                    |                                                                                                    |                                                                                                    |                                                                                                    |                                                                                                    |
| esquisar<br>IMÁTİO :<br>al de Pedidos:<br>or Total dos Pedidos:<br>al Meses:<br>or Médio Mensal:<br>or Maior Mensal:                           |                                                   | 4<br>R\$ {<br>1<br>R\$ {<br>nov                       | 80,00<br>80,00<br>embro -                                   | 1008                                                                                      | 0,00                                                                                                    |                                                                                                    |                                                                                                    |                                                                                                    |                                                                                                    |                                                                                                    |
| imário :<br>al de Pedidos:<br>or Total dos Pedidos:<br>al Meses:<br>or Médio Mensal:<br>or Maior Mensal:                                       | ŝ                                                 | 4<br>R\$ {<br>1<br>R\$ {<br>nov                       | 80,00<br>80,00<br>embro -                                   | 2008, R\$ 8I                                                                              | 0,00                                                                                                    |                                                                                                    |                                                                                                    |                                                                                                    |                                                                                                    |                                                                                                    |
| al de Pedidos:<br>or Total dos Pedidos:<br>al Meses:<br>or Médio Mensal:<br>or Maior Mensal:                                                   | Ĩ                                                 | 4<br>R\$ 8<br>1<br>R\$ 8<br>nov                       | 80,00<br>80,00<br>embro -                                   | 2008, R\$ 8                                                                               | 0,00                                                                                                    |                                                                                                    |                                                                                                    |                                                                                                    |                                                                                                    |                                                                                                    |
| or Total dos Pedidos:<br>al Meses:<br>or Médio Mensal:<br>or Maior Mensal:                                                                     |                                                   | R\$ {<br>1<br>R\$ {<br>nov                            | 80,00<br>80,00<br>embro -                                   | 2008, R\$ 8                                                                               | 0,00                                                                                                    |                                                                                                    |                                                                                                    |                                                                                                    |                                                                                                    |                                                                                                    |
| al Meses:<br>or Médio Mensal:<br>or Maior Mensal:                                                                                              |                                                   | 1<br>R\$ {<br>nov                                     | 80,00<br>embro -                                            | 2008, R\$ 8                                                                               | 0,00                                                                                                    |                                                                                                    |                                                                                                    |                                                                                                    |                                                                                                    |                                                                                                    |
| or Médio Mensal:<br>or Maior Mensal:                                                                                                    |                                                   | R\$ {                                                 | 80,00<br>embro -                                            | 2008, R\$ 8(                                                                              | 0,00                                                                                                    |                                                                                                    |                                                                                                    |                                                                                                    |                                                                                                    |                                                                                                    |
| or Maior Mensal:                                                                                                    |                                                   | nov                                                   | embro -                                                     | 2008, R\$ 8                                                                               | 0,00                                                                                                    |                                                                                                    |                                                                                                    |                                                                                                    |                                                                                                    |                                                                                                    |
|                                                                                                    |                                                   |                                                       |                                                             |                                                                                           |                                                                                                    |                                                                                                    |                                                                                                    |                                                                                                    |                                                                                                    |                                                                                                    |
| /08 2/08 3/08                                                                                                    | 4/08                                              | 5/08                                                  | 6/08                                                        | 7/08                                                                                      | 8/08                                                                                                    | 9/08                                                                                                    | 10/08                                                                                                    | 11/08                                                                                                    | 12/08                                                                                                    |                                                                                                    |
| ensal:                                                                                                    |                                                   |                                                       |                                                             | _                                                                                         |                                                                                                    |                                                                                                    |                                                                                                    |                                                                                                    |                                                                                                    |                                                                                                    |
| vembro - 2008<br>\$ 80.00                                                                                                    |                                                   |                                                       | N"<br>112                                                   | 26/11/20                                                                                  | 08                                                                                                    | Valor<br>R\$ 20.00                                                                                                    | Sta<br>Par                                                                                                    | ao e Libera                                                                                                    | ido                                                                                                    |                                                                                                    |
|                                                                                                    |                                                   |                                                       | 113                                                         | 26/11/20                                                                                  | 08                                                                                                    | R\$ 10,00                                                                                                    | Pag                                                                                                    | go e Libera                                                                                                    | ido                                                                                                    | _                                                                                                    |
|                                                                                                    |                                                   |                                                       | 115                                                         | 26/11/20                                                                                  | 08                                                                                                    | R\$ 10,00                                                                                                    | Nov                                                                                                    | V0                                                                                                    | -000                                                                                                    |                                                                                                    |
|                                                                                                    | 108 2/08 3/08<br>ensal:<br>vembro-2008<br>\$80,00 | 108 2/08 3/08 4/08<br>ensal:<br>vembro-2008<br>≨80,00 | 108 2/08 3/08 4/08 5/08<br>ensal:<br>vembro-2008<br>\$80,00 | 108 2/08 3/08 4/08 5/08 6/08<br>ensal:<br>vembro-2008<br>§ 80,00 112<br>113<br>115<br>116 | 108 2/08 3/08 4/08 5/08 6/08 7/08<br>ensal:<br>\$80,00<br>\$80,00<br>N° Data<br><u>112 26/11/20</u><br><u>113 26/11/20</u><br><u>116 28/11/20</u> | 08 2/08 3/08 4/08 5/08 6/08 7/08 8/08<br>ensal:<br>vembro-2008<br>§ 80,00<br>■ 112 26/11/2008<br>■ 113 26/11/2008<br>■ 115 26/11/2008<br>■ 116 28/11/2008 | 08 2/08 3/08 4/08 5/08 6/08 7/08 8/08 9/08<br>ensal:<br>\$80,00 N° Data Valor<br>\$80,00 112 26/11/2008 R\$ 20,00<br>113 26/11/2008 R\$ 10,00<br>115 26/11/2008 R\$ 10,00<br>116 28/11/2008 R\$ 40,00 | 108 2/08 3/08 4/08 5/08 6/08 7/08 8/08 9/08 10/08<br>ensal:<br>\$ 80,00<br>\$ 80,00<br>N° Data Valor Sta<br>112 26/11/2008 R\$ 20,00 Pay<br>113 26/11/2008 R\$ 10,00 Pay<br>115 26/11/2008 R\$ 10,00 No<br>116 28/11/2008 R\$ 40,00 No | 108 2/08 3/08 4/08 5/08 6/08 7/08 8/08 9/08 10/08 11/08<br>ensal:<br>vembro - 2008<br>§ 80,00<br>N° Data Valor Status<br>112 26/11/2008 R\$ 20,00 Pago e Libera<br>113 26/11/2008 R\$ 10,00 Pago e Libera<br>115 26/11/2008 R\$ 10,00 Pago e Libera<br>115 26/11/2008 R\$ 10,00 Novo<br>116 28/11/2008 R\$ 40,00 Novo | 08 2/08 3/08 4/08 5/08 6/08 7/08 8/08 9/08 10/08 11/08 12/08<br>ensal:<br>vembro - 2008<br>§ 80,00<br>N° Data Valor Status<br>112 26/11/2008 R\$ 20,00 Pago e Liberado<br>113 26/11/2008 R\$ 10,00 Pago e Liberado<br>115 26/11/2008 R\$ 10,00 Novo<br>116 28/11/2008 R\$ 40,00 Novo |

## 5.6.3. Conta Corrente

- 1. Clique em "Conta Corrente";
- 2. A tela a seguir é exibida com as movimentações da conta corrente da empresa:

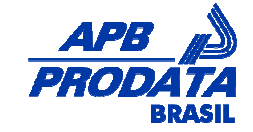

| Total de Créditos: R\$  | 120,00           |                                        |      |                |            |
|-------------------------|------------------|----------------------------------------|------|----------------|------------|
| Total de Débitos: R\$ : | 30,00            |                                        |      |                |            |
| Saldo Atual: R\$        | 90,00            |                                        |      |                |            |
| Data                    | Código Transação | Pedido Atrelado                        |      | Credito/Débito | Valor      |
| 26/11/2008              | 4                | 113                                    |      | D              | R\$ 10,00  |
| 26/11/2008              | 3                |                                        |      | С              | R\$ 100,00 |
| 26/11/2008              | 2                | 112                                    |      | D              | R\$ 20,00  |
| 26/11/2008              | 1                | 112                                    |      | С              | R\$ 20,00  |
| Primeira                | Anterior         | Página 1 de 1<br>Total de Registros: 4 | Pró> | cima           | Última     |

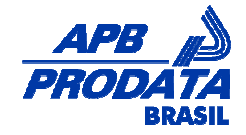

## 6. Glossário

| Provedores | Empresas que possuem vínculo com o SABE.     |
|------------|----------------------------------------------|
| SABE       | Sistema Automático de Bilhetagem eletrônica. |